| Category             | #        | Item                                          | Process                                                                                                    |
|----------------------|----------|-----------------------------------------------|----------------------------------------------------------------------------------------------------|
| Timely<br>Submission | 1        | MIS Begin Year set up<br>started by September | Data Source - Calendar, Settings - From building information page in SPEDPro /<br>MIS.                                                                  |
|                      |          | 15                                            | Any USD not completing the task by the timeline, may not receive a point award.                                                                         |
|                      |          |                                               | Data Source - Providers - From the Personal List by year report in SPEDPro.<br>Any USD not completing the task by the timeline, may not receive a point |
|                      |          |                                               | awaru.<br>Timolina - task completed by September 15                                                                                                    |
| Timely               | 2        | Initial Submission of                         | Data Source - Projected End of Year report in SPEDPro / MIS                                                                                             |
| Submission           | 2        | current year students                         | Any LISD not completing the task by the timeline, may not receive a point                                                                               |
|                      |          | completed by                                  | award                                                                                                    |
|                      |          | September 15                                  | Timeline – task completed by September 15                                                                                                    |
| Timely               | 3        | Indicator 11 – District                       | Data Source – KIAS application > Reports > Timely submission report > Target                                                                            |
| Submission           | -        | submitted all required                        | school vear > Monitoring type = IDEA Indicator 11                                                                                                    |
|                      |          | information by the                            | Process - Open the Excel report, apply the filter to row 1. Choose / filter the                                                                         |
|                      |          | deadline for the Initial                      | Timely Submission column. Select "No" value if present. Any organization                                                                                |
|                      |          | Data Collection window                        | identified as "No" is subject to a point deduction on row 3 of the Timely and                                                                           |
|                      |          |                                               | Accurate score sheet. Any USD not completing the task by the timeline, is                                                                               |
|                      |          |                                               | subject to a point loss.                                                                                                    |
| Timely               | 4        | Indicator 12 – District                       | Data Source – KIAS application > Reports > Timely submission report > Target                                                                            |
| Submission           |          | submitted all required                        | school year > Monitoring type = IDEA Indicator 12                                                                                                    |
|                      |          | information by the                            | Process - Open the Excel report, apply the filter to row 1. Choose / filter the                                                                         |
|                      |          | deadline for the Initial                      | Timely Submission column. Select "No" value if present. Any organization                                                                                |
|                      |          | Data Collection window                        | identified as "No" is subject to a point deduction on row 3 of the Timely and                                                                           |
|                      |          |                                               | Accurate score sheet. Any USD not completing the task by the timeline, is                                                                               |
| Timoly               | <b>г</b> | Indianto y 12 District                        | Subject to a point loss.                                                                                                    |
| Submission           | 5        | submitted all required                        | school year > Monitoring type = IDEA Indicator 13                                                                                                    |
|                      |          | information by the                            | Process - Open the Excel report, apply the filter to row 1. Choose / filter the                                                                         |
|                      |          | deadline for the Initial                      | Timely Submission column. Select "No" value if present. Any organization                                                                                |
|                      |          | Data Collection window                        | identified as "No" is subject to a point deduction on row 3 of the Timely and                                                                           |
|                      |          |                                               | Accurate score sneet. Any USD not completing the task by the timeline, is                                                                               |
| Timely               | c        | Complete Drevider FTF                         | Subject to a point loss.                                                                                                    |
| Submission           | D        | in Kansas Grants                              | KGPS Exclude providers in area of GL& IT. Select LEA and Claimed ETE, sum                                                                               |
|                      |          | Reporting System                              | ETE by LEA Calculate percentage difference of total ETE between the April                                                                               |
|                      |          | (KGRS) was reported by                        | and Final navments. Any USD with a percentage increase from April to June of                                                                            |
|                      |          | the April Payment                             | greater than 5%, and an FTE increase of greater than 1.0, are subject to a                                                                              |
|                      |          |                                               | point loss. Timeline – July                                                                                                    |
| Timely               | 7        | All buildings submitted                       | Data Source 1 - Timely submission report > Discipline > report in KIAS.                                                                                 |
| Submission           |          | the Discipline Data                           | Select Discipline Data Collection. Those districts marked Not timely are                                                                                |
|                      |          | Collection by the                             | considered tardy and listed on row 7.                                                                                                    |
|                      |          | deadline                                      | Data Source 2 - LEA Submitted / Not Submitted for the target year. Select                                                                               |
|                      |          |                                               | Discipline Data Collection. All USD found under data not submitted are listed                                                                           |
|                      |          |                                               | on row 7.                                                                                                    |
|                      |          |                                               | Timeline - November of the subsequent school year - report is run for prior year                                                                        |

| Category                                                                             | #  | Item                                                                                           | Process                                                                                                    |
|--------------------------------------------------------------------------------------|----|------------------------------------------------------------------------------------------------|----------------------------------------------------------------------------------------------------|
| Accurate<br>Submission<br>December 1<br>Data<br>Accurate<br>Submission<br>December 1 | 8  | Included all eligible<br>December 1 students<br>Excluded all ineligible<br>December 1 students | Data Source - verification report in SPEDPro for verification 0203. For students<br>listed, use the Audit log date stamp to determine when the record was modified<br>to claim December 1 services. The student profile date stamp indicates change<br>to the profile data (imported record). Service line Audit log date stamp indicates<br>change to the service line data (manual change).<br>Data Source - Claiming value. Students who qualify for inclusion in the 618<br>reports but are unclaimed, can result in a point loss for accurate reporting.<br>Timeline – May after December 1 is finalized<br>Data Source - verification report in SPEDPro for verification 0210. For students<br>listed, use the Audit log date stamp to determine when the record was modified                                                                                                    |
| Data                                                                                 |    |                                                                                                | to remove December 1 services. The student profile date stamp indicates<br>change to the profile data (imported record). Service line Audit log date stamp<br>indicates change to the service line data (manual change).<br>Data Source - Claiming value. Students who do not qualify for the 618 reports<br>but are claimed, can result in a point loss for accurate reporting.<br>Timeline – May after December 1 is finalized                                                                                                    |
| Accurate<br>Submission<br>December 1<br>Data                                         | 10 | Correctly reported<br>December 1<br>Environments                                               | Data Source - Verification 0224 report in SPEDPro. Note columns OSEP<br>Environment (I & J) for change in values. For students listed, use the Audit log<br>date stamp to determine when the record was modified changing the area of<br>Disability on service lines intersecting December 1. The student profile date<br>stamp indicates change to the profile data (imported record). Service line Audit<br>log date stamp indicates change to the service line data (manual change).<br>Timeline – November after EOY data is finalized                                                                                                    |
| Accurate<br>Submission<br>December 1<br>Data                                         | 11 | Correctly reported<br>December 1 Disability<br>category                                        | Data Source - Verification 0224 report in SPEDPro. Note columns OSEP Disability<br>(G & H) for change in values. For students listed, use the Audit log date stamp to<br>determine when the record was modified changing the area of Disability on<br>service lines intersecting December 1. The student profile date stamp indicates<br>change to the profile data (imported record). Service line Audit log date stamp<br>indicates change to the service line data (manual change). Timeline – November<br>after EOY data is finalized                                                                                                    |
| Accurate<br>Submission<br>December 1<br>Data                                         | 12 | Correctly reported<br>December 1<br>Responsible school                                         | <ul> <li>a) Data Source - Verification 0224 report in SPEDPro. Note columns<br/>Responsible Building (E &amp; F) for change in values. For students listed, use the<br/>Audit log date stamp to determine when the record was modified changing<br/>the area of Disability on service lines intersecting December 1. The student<br/>profile date stamp indicates change to the profile data (imported record).<br/>Service line Audit log date stamp indicates change to the service line data<br/>(manual change). Timeline – September after EOY data is finalized.</li> <li>b) Data Source – Verification 0176 from the verification list in SPEDPro.<br/>Crosscheck building number reported in SPEDPro to the Accountability or<br/>Funding school reported in KIDS Collection. The KIDS Collection record may<br/>list a different school that should have been reported as responsible or may<br/>show no building was designated as responsible due to the omission of a<br/>KIDS record submission.</li> <li>c) Note: If verification 0224 and 0176 both apply to the December 1 final<br/>report, only count a single point loss under category 12a (verification 0224)<br/>Timeline – November after EOY data is finalized</li> </ul> |
| Fiscal Year /<br>School Year<br>Data                                                 | 13 | Provider data was<br>accurately reported in<br>PCA                                             | Data Source - Fiscal Auditing Summery report. From Footprints request, the total FTE claimed by an organization and total FTE paid (claimed FTE – audit exceptions) calculate a percentage difference between claimed and paid. Note organizations with a difference of greater than 5%. If an Interlocal has a difference of greater than 5%, request audit exception detail for provider association. Timeline – 1-year lag until all special education audits are complete.                                                                                                    |

| Category                             | #  | Item                                                                                                    | Process                                                                                                    |
|--------------------------------------|----|----------------------------------------------------------------------------------------------------|----------------------------------------------------------------------------------------------------|
| Fiscal Year /<br>School Year<br>Data | 14 | Included all eligible<br>IDEA exiters                                                                     | <ul> <li>a) Data Source - Unresolved Exit report in SPEDPro for the concluded school year. For students listed select a subset of students (Dec 1 age 14 -21). Cross check student ID number in KIDS Collection application. Use Reports &gt; Standard &gt; Student History. Query the ID under the concluded school year. Check for the presence of USD reported exits in KIDS, unreported in SPEDPro. Identify KIDS exit records reported prior to the finalization of EOY.</li> <li>b) Data Source – Final EOY report. Check for students with June 30 age of 21 and no exit state or inactive status of G or M not reported. Missing exit data for a 21-year-old results in a point loss for category 14.</li> <li>c) Data Source – Final OSEP Table 4 Exit report. The source of Indicator 14 population. Eligible Dropouts, Graduates, Maximum age and GED transfers omitted from Table 4 result in a point loss for category 14.</li> <li>d) Data Source – request from LEA to update student records with exit data after Table 4 report is finalized, (post closure of EOY collection [9/15 deadline]).</li> <li>Timeline – November after EOY data is finalized</li> </ul> |
| Fiscal Year /<br>School Year<br>Data | 15 | Excluded all ineligible<br>IDEA exiters                                                                   | <ul> <li>a) Data Source - the Final OSEP Table 4 Exit report in SPEDPro for the concluded school year. Run a projected End of Year report for the current school year. Query on duplicate ID numbers. Identify students incorrectly reported as Graduate, in prior school year.</li> <li>b) Data Source - the Final OSEP Table 4 Exit report in SPEDPro for the concluded school year. Cross check students with exit dates on the first day of school. Query KIDS collection. Verify the number of days of memberships and attendance. Students with zero days of memberships and attendance are considered as Exited is the wrong school year. Services ended in the school year prior.</li> <li>c) Data Source – Unknown Exit report. Cross check students for inaccurate basis of exit of moved, known to be continuing with KIDS EXIT Collection records. If the USD reports a different basis of exit (Drop out, Graduate, transfer to GED, Deceased) then a point loss results in category 15.</li> <li>Timeline – After EOY data is finalized &amp; All organizations have submitted current year.</li> </ul>                                                                |
| Fiscal Year /<br>School Year<br>Data | 16 | Disciplinary removals<br>for IDEA students align<br>between KIAS and<br>SPEDPro                           | Data Source - the <u>Discipline IDEA Data Validation Report</u> .<br>Note any students listed by Assign child count organization.<br>Timeline – November after EOY data is finalized                                                                                                    |
| Fiscal Year /<br>School Year<br>Data | 17 | IEP service locations<br>align with out of school<br>disciplinary removals                                | Data Source - Final <u>OSEP table 5 Discipline Incident</u> report. Select a subset of students with long term removals (10 or more days) of OSS, Expulsion, IAES with an incidence date prior to December 1 and the days of removal imposed intersects the December 1 date per the applicable school calendar. Check the reported SPEDPro services intersecting December 1. If the service setting is other than "U", identify the student record. Note the reported December 1 service location / setting. Timeline – November after EOY data is finalized                                                                                                    |
| Fiscal Year /<br>School Year<br>Data | 18 | Verifications / Data<br>Quality reports were<br>addressed before the<br>school year data was<br>finalized | <ul> <li>a) Data Source - Verification list in SPEDPro, verification status = open / unresolved. Focus on verifications that align to OSEP reporting categories. See Data Dictionary</li> <li>a) b) Data Source - Exit status report. Students listed on the report provide evidence of moved, known to be continuing status in cases when different Exit categories are reported. Timeline – November after EOY data is finalized.</li> </ul>                                                                                                    |

| Category                             | #  | Item                                                                                | Process                                                                                                    |
|--------------------------------------|----|-------------------------------------------------------------------------------------|----------------------------------------------------------------------------------------------------|
| Fiscal Year /<br>School Year<br>Data | 19 | All student level records<br>contained complete<br>MIS data for the school<br>year. | <ul> <li>a) Data Source – Final End of Year report in SPEDPro &amp; verification 0148.<br/>Crosscheck the Final End of Year report for students with Active status and<br/>the Latest service end date is before the end of the school year.</li> <li>b) Data Source – Overlap report. All unresolved overlaps (duplicated services in<br/>multiple districts) not confirmed as valid (shared custody) result in a point<br/>loss.</li> <li>c) Data Source – Final December 1 and Final End of Year reports in SPEDPro.<br/>Duplicate records - Each student has only 1 record per LEA. Multiple records<br/>result in not confirmed as valid (shared custody) result in a point loss.</li> <li>d) Data Source – Final End of Year report in SPEDPro. All services provided to<br/>the student under every IEP is reported. Crosscheck the Final End of Year<br/>report for students with active IEPs from previous a LEA not reported in the<br/>current school year. For example, an omitted move-in IEP. Students with a<br/>first day of service date equal to the first IEP date may be an indicator an<br/>inaccurate IEP is reported or the first IEP upon entry has been omitted.</li> </ul> |
| Internal<br>Controls                 | 20 | Administrator<br>participation in annual<br>MIS summer training                     | Data Source - attendance records for the current year MIS training,<br>presentation, or workshop. Timeline – September after MIS trainings have<br>completed                                                                                                    |
| Internal<br>Controls                 | 21 | MIS Data clerk<br>participation in annual<br>MIS summer training                    | Data Source - attendance records for the current year MIS training,<br>presentation, or workshop. Timeline – September after MIS trainings have<br>completed                                                                                                    |
| Internal<br>Controls                 | 22 | Local MIS Procedural<br>Guide is present at the<br>LEA Level                        | Data Source - Local procedural manuals are submitted to KSDE upon request.<br>Local procedural manuals are saved on the Home drive > Yearly reports ><br>Indicator 20 > Local procedural manual folder. Timeline – September after MIS<br>trainings have completed                                                                                                    |
| Internal<br>Controls                 | 23 | The LEA complied with<br>reporting standards and<br>guidance of support<br>staff    | Data Source – Saved correspondence & note between LEA staff and KSDE. These details comprise the "Companion notes". Correspondence & notes are saved on the Home drive > Yearly reports > Indicator 20 > School year folder Timeline – November after EOY data is finalized                                                                                                    |